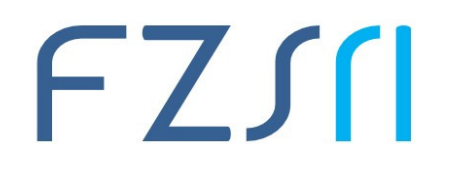

### Prijava i odjava na Gmail poslužitelj

Prilikom prijave potrebno je koristiti AAI@EduHr korisničke podatke (korisnička oznaka@uniri.hr).

1. U pretraživaču upišite <u>www.gmail.com</u> > Unesite korisničku\_oznaku > Dalje

## Google

# Jedan račun za cijeli Google.

Prijavite se da biste nastavili do usluge Gmail

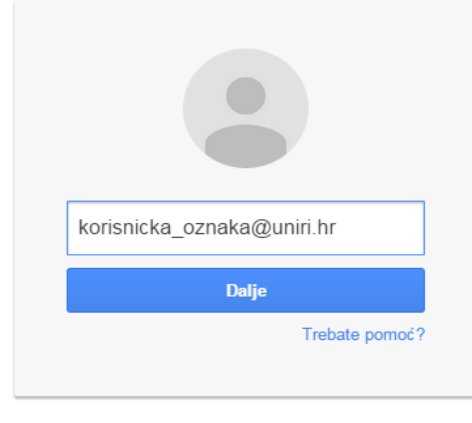

Otvorite korisnički račun

Jedan Google račun za sve vezano uz Google

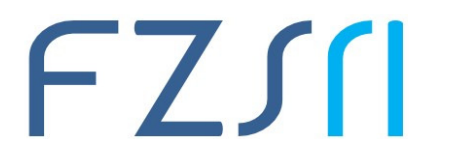

1.1. Ukoliko ste već prijavljeni, odjavite se s postojećeg Gmail računa > **Prijavite se s drugim računom** (u suprotnom ovaj cijeli korak možete preskočiti).

| (                                                           | Google                                                                                          |
|-------------------------------------------------------------|-------------------------------------------------------------------------------------------------|
| Jedan račun<br>Prijavite se da bis                          | TZA CIJEli GOOgle.<br>Ite nastavili do usluge Gmail                                             |
| Zaporka<br>Trebate pomoć?<br>1 Prijavite<br>Jedan Google ra | Prijava   Se s drugim računom   ačun za sve vezano uz Google     Martin Za Sve vezano uz Google |
|                                                             | Google                                                                                          |
|                                                             | Jedan račun za cijeli Google.                                                                   |
|                                                             | Prijavite se da biste nastavili do usluge Gmail                                                 |
| Google                                                      | korisnicka_oznaka@uniri.hr                                                                      |
| Odabir računa                                               | Dulje 3<br>Trebate pomoc?                                                                       |
|                                                             | Otvorite korisnički račun                                                                       |
| 2 Dodaj račun Ukloni                                        | Jedan Google račun za sve vezano uz Google<br>📓 M 🕹 🖸 🔀 🍉 📴                                     |

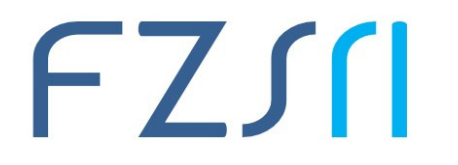

#### Sveučilište u Rijeci = Fakultet zdravstvenih studija University of Rijeka = Faculty of Health Studies Viktora Cara Emina 5 = 51000 Rijeka = CROATIA Phone: +385 51 554 923 www.fzsri.uniri.hr

#### 2. Unesite korisničku\_oznaku i zaporku > Prijavi se

|                                                                                | @ E d u H r                                                   |
|--------------------------------------------------------------------------------|---------------------------------------------------------------|
| Korisnička oznaka                                                              |                                                               |
| korisnicka_oznaka@uniri.hr                                                     |                                                               |
| Zaporka                                                                        |                                                               |
|                                                                                |                                                               |
| Prijavi se<br>Autentikacijska i autorizacijska in<br>visokog obrazovanja u Rej | <u>Pomoć</u><br>sfrastruktura znanosti i<br>sublici Hrvatskoj |

3. Prihvatite uvjete korištenja Google računa pritiskom na gumb > Prihvaćam, nastavi do mog korisničkog računa/ I accept, Continue to my account (samo prilikom prve prijave)

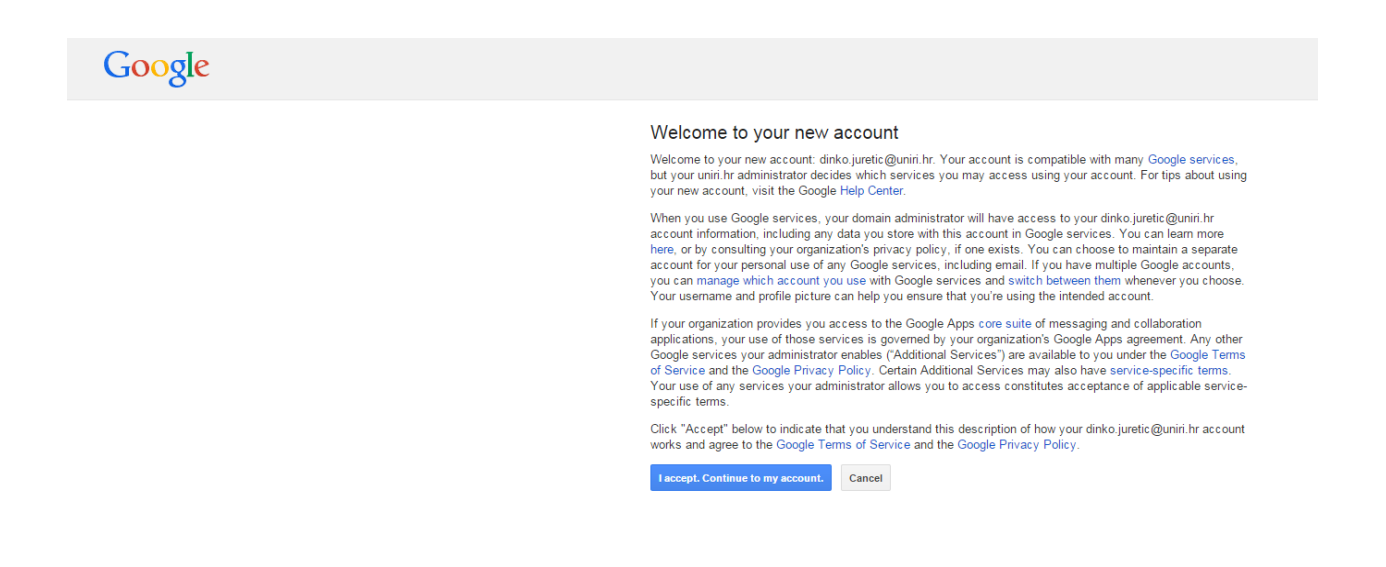

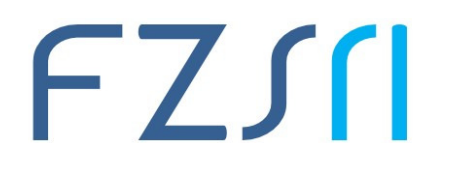

#### Sveučilište u Rijeci • Fakultet zdravstvenih studija University of Rijeka • Faculty of Health Studies Viktora Cara Emina 5 • 51000 Rijeka • CROATIA Phone: +385 51 554 923 www.fzsri.uniri.hr

4. Ukoliko ste izvršili prijašnje korake, uspješno ste se prijavili na Gmail poslužitelj.

| → C  https://m                                                                                                    | ail.google.com/mail/?tab=wm#inbox |                                                                                                    | \$ E         |
|----------------------------------------------------------------------------------------------------|-----------------------------------|----------------------------------------------------------------------------------------------------|--------------|
| UNI                                                                                                    |                                   | - <u>م</u> الله O                                                                                                    | 1. () and () |
| Pošta -                                                                                                    | □ - C Više -                      | 1 – 50 od 62 < >                                                                                                    | ¢.,          |
| NOVA PORUKA                                                                                                    | 🗆 🖈 🗆 Renda Renard                | EEPROERD: Policiani, i pringi 'lan lajon darahiji presentariji, pa je prolipidis kons beka. Belalar postor                                                         | 18. lip      |
| Pristigla pošta (62)                                                                                                    |                                   | Frond-med, proj E giannik Canton in Ell projekto Inc. 76, 6, 2019. E gianch Canton in Ell projekto Inc. 71, 6, 2015. E Deputerjo- 4, 7, 2015. Met dane PET Canto   | 16. lip      |
| Sa zvjezdicom<br>Važno                                                                                                    | 🗆 🕁 🕞 Weiter Carbonii             | dada https://magemaiae.com/                                                                                                    | 16. lip      |
| Poslana pošta                                                                                                    | 🗆 🏫 🗅 🕅 Balla Langenti            | sharijat plala. Politovati djulativi, sho jediovareci Van do je daran polita plala za sobari, Ljapi postavi. Stola                                                 | 12. lip      |
| Skice                                                                                                    | 🗆 🛧 🗅 🕅 Maña Langenti             | prediváci as presentacije 1258 Politovaní spíratnici i studiení, ukolitova jiní prímla za izradom PosenPoliti prezentacije na nalim                                | 11. lip      |
| 05*                                                                                                    | 🗆 🕁 🗅 🕅 Mailia Langenti           | FRE R. ZMARSTVEN KOLOKOV SVEDČILI SVEDČILI SVED 2014.2015.] Potrogi na si potransirat po najpirovnje na V. zvantovom kolokuji. Dosdžila u Krj. 😰                   | 9. lip       |
| Pretrativanje osoba.<br>Čini sed ajoš namate s<br>kime chatali. Pozovite<br>nesk kontale da biste<br>započeli.<br>Skonajte vite | 🗆 🕁 🗅 🕅 Maña Langenti             | FB: "European biodition in action - EuroBioAct Declaring and an declarations" V '17. A., - Politrani, Indecipite vari je provid V in to reduce other instead       | 9. lip       |
|                                                                                                    | 🗆 🕁 🗅 🕅 Mailia Langenti           | FBE PEZPE ZA SESBARA, Danone maseme apaletemetrije - Pulic-are, S-multille u Fijaci, Orjat za latateorizgis, Cente za mologrepures lateorizgis. go                 | 8. lip       |
|                                                                                                    |                                   | Found and going if glassik Canton in Fill poljukto In. 49, 6, 2019 E glassik Canton in Fill poljukto In. 10, 6, 2019. 1. Degadarga-22 - 23, 6, 2019. Kordeneroja   | 2. lip       |
|                                                                                                    | 🗆 🕁 🗅 🕅 Mailia Langenti           | upula za ubijeva novovali u modulu (SVI) kujili - djelatnici - Policovari, u prislu Van dostarijano spolo kato u prijeko tajino ni modulu dostat dan jed koja 🛛 go | 1. lip       |
|                                                                                                    | 🗆 🕁 🗅 🕅 Mailia Langenti           | spipeje 1991 i Aligit du le sustene djelanist. Politovari, bilino Vaciorijatili u provjenama u informacijskom autovu riskih alilika (1971) koje                    | 1. lip       |
|                                                                                                    | □ ☆ □ Banda (Balar@)              | Sastanak: Danas sam diddis mail id profesors Museus a vad projektis, pa-l varia projektijem. Dregi kilege,                                                         | 29. svi      |
|                                                                                                    | 🗆 🏠 🗅 🕅 Mailia Langenti           | Pado na namet o nelegoslatikan Ukugina. From Varjas, Anto (malto Anto Varjas)(Disch (Dert Honizy, Hay 25, 2015 A-80 PM Edipet Patis na ge                          | 27. svi      |
|                                                                                                    | 🗆 🛧 🕞 Weiter Carloniti            | Presargiese Automice @                                                                                                    | 27. svi      |
|                                                                                                    | 🗆 🏫 🗅 - Namila Tamanat            | FB: Pode - Kalo nagladi angjelon prijekto prijem ja indvidualne algendije z okola Pokovat, Proijedajem zajireljem dra jest z natradovice kajirit i go              | 22. svi      |
|                                                                                                    |                                   | Woord-med, pengl & glannik Canton an Elf penginite Inc. 68, 5, 2015 E glannik Canton an Elf penginite Inc. 61, 5, 2015 E Spanlargar-10, 5, 2015 All georgies       | 14. svi      |
|                                                                                                    | 🗆 🖈 🗅 Weiter Carlonii             | des desired                                                                                                    | 13. svi      |
|                                                                                                    | 🗖 🛧 🕞 Weiten Cationit             | Ouerone Informacija o Fakulteta advantovelih etadija. Pulsovari, U privlju se valazi jeposa u osnovim informacijana Vakulteta obavstvelih etadija. 1 👳             | 13. svi      |